La zona personal, nos proporcionará información tanto contable como de resolución de problemas, así como el poder mandar incidencias de una forma más sencilla y ágil.

En primer lugar, nos hemos de dirigir a <u>www.7bits.es</u> para acceder a la página web.

Y desde allí irnos a LOGIN para poder loguearnos como cliente dado de alta.

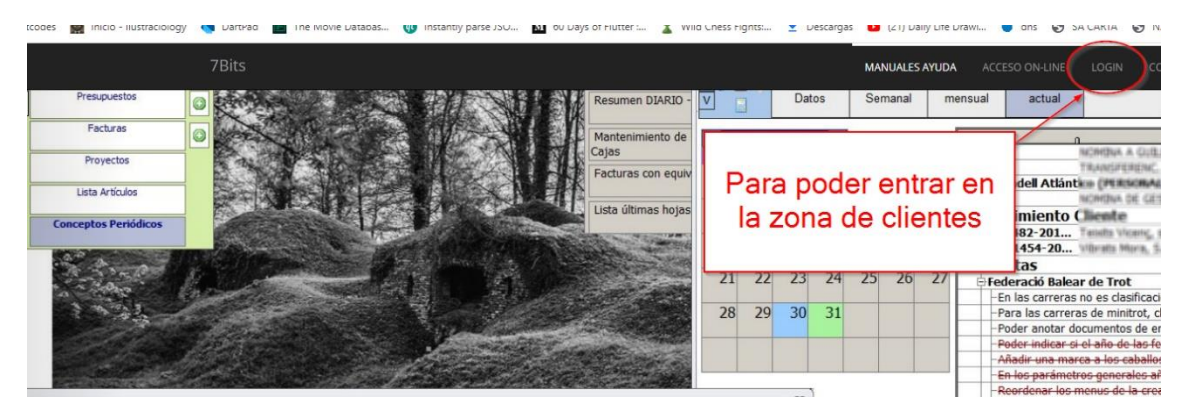

En la página para loguearnos nos pedirán el nombre de usuario (normalmente es el email que uses) y la contraseña (que os habremos proporcionado)

| Bits<br>Solucions<br>informàtiques |   |
|------------------------------------|---|
| == LOGIN ==                        |   |
| Parte Privada - Clientes -         |   |
| Email:                             |   |
| Introduzca el email                | ] |
| Contraseña:                        |   |
| Introduzca la contraseña           | ] |
| Entrar                             |   |

Ponemos los datos de usuario y contraseña y ya podremos acceder a la parte privada, donde podremos ver entre otras cosas las facturas, la cartera de las mismas y las hojas de trabajo, a parte de presupuestos, conceptos periódicos y las incidencias.

## MANUAL ZONA PERSONAL WEB

|                  |                    |                  |           |             |            |                |                    | Usuario:               |         |
|------------------|--------------------|------------------|-----------|-------------|------------|----------------|--------------------|------------------------|---------|
|                  |                    |                  | FE        | CT          |            |                | Estadística Ventas | Total.                 | 10.70.0 |
| 2021 2020 2019 2 | 018 2017 2016 2015 | 5 2014 2013 2012 | 2011      |             |            |                |                    | Cobrado                | 10.000  |
|                  |                    |                  | D         |             |            |                |                    | Pendiente:             |         |
| N° documento     | Fecha              | Serie            | Base Imp. | Importe IVA | Total      | Importe Pagado | Importe Pendiente  | Operaciones            |         |
| 202              | 11-06-2021         | 21               | 0.014     | 1.010       | 10,001     |                | 10,000             | Ver Documento          |         |
| 200              | 10-06-2021         | 21               | 10.011    | 10.754      | 100,7011   |                | 100.001            | Ver Documento          |         |
| 189              | 02-06-2021         | 21               | 10.014    | 1.00        | 10,011     |                | -                  | Ver Documento          |         |
| 188              | 02-06-2021         | 21               | 0.011     | 10.004      | 100,001    |                | -                  | Ver Documento          |         |
| 87               | 02-06-2021         | 21               | 10.011    | 10.004      | 107,001    |                | 101,001            | Ver Documento          |         |
| 186              | 02-06-2021         | 21               | 10.011    | 10.004      | 100,001    |                |                    | Ver Documento          |         |
| 66               | 09-05-2021         | 21               | 10000     | 100.00      | 1.01.001   | 1.00.001       |                    | Ver Documento          |         |
| 64               | 05-05-2021         | 21               | 10000     | 100.00      | 11,005,001 |                | 1.000.001          | Ver Documento Ver Hoja | Trabajo |
| 57               | 01-05-2021         | 21               | 10.004    | 1.114       | 10,101     |                | -                  | Ver Documento          |         |
| 56               | 01.05.2021         | 21               |           |             |            |                |                    |                        |         |

En el apartado de facturas, podremos ver por años, todas las facturas que se han realizado, así como poder ver si están pagadas o no, a parte arriba a la derecha, nos muestra los totales de la cartera, el total facturado, el total pagado y lógicamente el total pendiente.

Para cada factura, podremos ir a consultar y además si posee una hoja de trabajo, podremos consultarla también.

|                                 |                     |                              |            | Lista Facturas - Ver Factura |                  |       |           |             |
|---------------------------------|---------------------|------------------------------|------------|------------------------------|------------------|-------|-----------|-------------|
| Nº Factura:2<br>Fecha: 05-05-20 | 2 <b>1 /</b><br>021 |                              |            |                              |                  |       |           |             |
| Código                          |                     |                              | Concepto   | Cantidad                     | Precio Unidad    | % Dto | iva       | Total Línea |
| G                               | Treballs fets       | art ob. 1 presses reason 202 |            | 1                            | 11.046.0014      | 0,00  | 21        | 1100.014    |
|                                 | Base                | % IVA                        | Importe    |                              | Base Imponible : |       |           | 10000       |
|                                 | 1.100.014           |                              | 1.001.00.0 |                              | Importe IVA:     |       | 1.000.001 |             |
|                                 |                     |                              |            |                              | TOTAL :          |       |           | 11.000.0010 |
| Hoja/s Trabajo/s                |                     |                              |            |                              |                  |       |           |             |
| Nº Hoja: 1325                   |                     |                              |            |                              |                  |       |           |             |

## Y al ir a ver la hoja de incidencias

| FEC           | T          | HOJA DE TRABAJO<br>Ver hoja trabajo POP                                                                                                    |                                                                                                    |                |
|---------------|------------|----------------------------------------------------------------------------------------------------|----------------------------------------------------------------------------------------------------|----------------|
| Nº Incidencia | Fecha      | Incidencia                                                                                                    | Resolución                                                                                                    | Operaciones    |
| 707           | 05-01-2021 | To a solution of programs that an append is the solution of the solution that provided that is the the solution                                          | provide a state and the state of the state of the state o                                                                                                    | ver incidencia |
| 709           | 09-01-2021 | Hat and a pigme frante prises rate.                                                                                                    | 14                                                                                                    | ver incidencia |
| 710           | 11-01-2021 | A TA A AND A LODGE AN A PROPERTY AND TA A TABLE IN THE AND                                                                                               | -                                                                                                    | ver incidencia |
| 713           | 13-01-2021 | Trans or other in interesting to an other consciences on a web                                                                                           | Norset unget                                                                                                    | ver incidencia |
| 714           | 13-01-2021 |                                                                                                    |                                                                                                    | ver incidencia |
| 715           | 13-01-2021 | Process in carries in transition setting in angle or proce. May it is there in angle or process and rates on<br>studies there are transitioned only loss | No. States (Single) of process incomed in problem incomposes, on characteristic branches,<br>particular face under cond-on respects of eq. (in the suppose).                                                                                                    | ver incidencia |
| 716           | 14-01-2021 | The print process register part of all or the data series proceedings with                                                                               | Note: The R are also as compose an existing approximate an element species<br>and comparison as an interpret or any state of the reages of any compose<br>an are frequency or an interpret or any state of the reages of any compose<br>an are frequency or any compose and the reages of the reages of the reages of the reages<br>and the reages of the reages of the reages of the reages of the reages of the reages<br>and the reages of the reages of the reages of the reages of the reages of the reages<br>and the reages of the reages of the reages of the reages of the reages of the reages<br>and the reages of the reages of the reages of the reages of the reages of the reages of the reages<br>and the reages of the reages of the reages of the reages of the reages of the reages of the reages<br>and the reages of the reages of the reages of the reages of the reages<br>and the reages of the reages of the reages of the reages<br>and the reages of the reages of the reages<br>and the reages of the reages<br>and the reages<br>and the reages<br>and the reages<br>are a set of the reages<br>and the reages<br>are a set of the reages<br>and the reages<br>are a set of the reages<br>and the reages<br>are a set of the reages<br>are a set of the reage | ver incidencia |
| 717           | 15-01-2021 | Althe an anno 10 feoralache a pres par o par a sant, mercette ant dar                                                                                    | -                                                                                                    | ver incidencia |
| 720           | 16-01-2021 | None of the and follows with strength the contraction on against a company compatible the strength                                                       | 1000 - 00 get                                                                                                    | ver incidencia |
|               |            |                                                                                                    |                                                                                                    |                |

Tanto podemos ver la hoja literal como en PDF, así mismo ocurre con las facturas

|                   | Μ                                     | IANUAL ZONA PERS                    | SONAL WEB                                                    |                                  |             |
|-------------------|---------------------------------------|-------------------------------------|--------------------------------------------------------------|----------------------------------|-------------|
| Para introduci    | r una incidencia es                   | muy fácil                           |                                                              |                                  |             |
| acturas           | Conceptos                             | Presupuestos                        | Incidencias -                                                | Cerrar S                         | esión       |
|                   | HOJA DE TRABAJO<br>Ver hoja trabajo F | 0<br>PDF                            | LOG Incidenci<br>Incidencias P<br>Incidencias F<br>Ver Todas | cias<br>rendientes<br>inalizadas | Isuario: Ja |
|                   | rear incid                            | dencia                              |                                                              | Re                               | esolución   |
| s han due         |                                       | IP                                  | sto una onción de                                            | entro de la lista de             | nrogramas i |
| Gestión y Pro     | ogramación 7Bits S                    | 6.L.                                |                                                              |                                  | $\equiv$    |
| Tipo Incidencia   |                                       | ncidencia<br>Federacio<br>de carrei | DN ESPAÑOLA<br>RAS AL TROTE                                  |                                  |             |
| Actualización     |                                       |                                     |                                                              |                                  | ~           |
| Nivel Urgencia    | (1-5) 5 máximo!!                      |                                     |                                                              |                                  |             |
| 1                 |                                       |                                     |                                                              |                                  | ~           |
| Texto de la incie | dencia                                |                                     |                                                              |                                  |             |
| Introducir el te  | xto de la incidencia                  |                                     |                                                              |                                  | li li       |
| Añadir fo         | oto/s                                 | Alta incider                        | icia                                                         |                                  |             |

Es fácil introducir una nueva incidencia, se ha de indicar el tipo de incidencia, el nivel de urgencia y el texto de la incidencia. Y si se puede incorporar fotografías mejor.

Al tenerlo todo, simplemente se ha de pulsar [Enviar incidencia] y listos